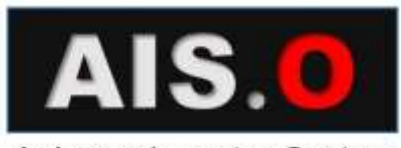

Anlagen-Inventur-System für SAP-ERP

# ANLAGENINVENTUR-SYSTEM FÜR SAP **AIS.O**

CSBG.BIZ 2016

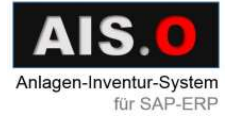

# INHALTSVERZEICHNIS

### Inhalt

| AISO Anlagen-Inventur-System für SAP-ERP | 1  |
|------------------------------------------|----|
| Technologien                             | 2  |
| Anlagen-Inventur-System für SAP-ERP      | 3  |
| Übersicht der Funktionen                 | 4  |
| AIS.O Status Zustand                     | 11 |
| Übersicht der Einstellungen              | 12 |
| AIS.O Scanner Programm                   | 16 |
| Inventurablauf mit dem AIS.O Scanner     | 17 |
| Firmeninformationen                      | 25 |

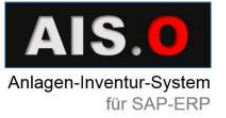

## AISO ANLAGEN-INVENTUR-SYSTEM FÜR SAP-ERP

#### AISO Anlagen-Inventur-System für SAP-ERP

#### ZIEL

Optimierung der Anlagen-Inventur:

- Vermeiden von Erfassungsfehlern
- Deutliche Reduzierung des Erfassungsaufwands
- Ungeplantes Erfassen von Anlagen
- Melden von Beschädigungen

#### INTERAKTION MIT ANDEREN SYSTEMEN

AIS.O überträgt Daten von und zur SAP-Standardkomponente FI-AA per SAP-RFC-Protokoll und SAP-BAPI-Schnittstellen.

#### BESCHREIBUNG

Die Anlagen werden mit Labeln mit einem 2D QR Barcode etikettiert. Diese werden beim Wareneingang und danach periodisch bei weiteren Inventuren gescannt und mit dem Datum und Bemerkungen an das AIS.O Monitor-Programm gesendet. Dort werden die Anlagendaten analysiert und an SAP weitergeleitet. Im SAP ERP werden die entsprechenden Anlagenstammsätze aktualisiert.

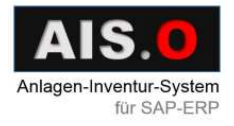

### 2TECHNOLOGIEN

### Technologien

2D QR Barcode kann Infos speichern, hat Fehlerkorrektur und ist omnidirektional lesbar.

Beispiel eines Anlagen-Etiketts:

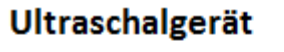

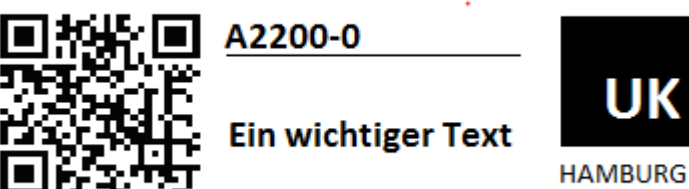

PM-NUMMER011555

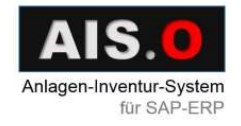

# 3ANLAGEN-INVENTUR-SYSTEM FÜR SAP-ERP

#### Anlagen-Inventur-System für SAP-ERP

| SAP          | inturergebria an | lines   |        | aua SAF | Lese Anlagen              | oel        | Export Ex |           |         | intuitäufe anseigen Scanner                        | Inve  | 4        | Neuer Inventuria |   |
|--------------|------------------|---------|--------|---------|---------------------------|------------|-----------|-----------|---------|----------------------------------------------------|-------|----------|------------------|---|
| SAP<br>Fehle | Kostenstelle     | Raum    | Status | invKz   | Bemerkung                 | Datum      | Menge     | Invent-Nr | Name 2  | Name                                               | Казое | Sub<br># | Antage #         | 1 |
|              | 5_1110           |         | NEW    |         |                           | 30.12.1899 | 0         | 14        | 100     | Ferreruwert                                        | L781  | 0000     | 000070000000     | 2 |
|              | 5_1110           |         | NEW    |         |                           | 30.12.1899 | D         | -         |         | Firmenweit                                         | 1.781 | 0000     | 000070000000     |   |
|              | 5_4200           |         | ENT    |         | ENTSORIGT                 | 09 05 2016 | Ð.        | -         |         | Erichtung einer Lagerhalle                         | L110  | 0000     | 000011000002     | 2 |
|              | 5_4200           |         | DRU    |         | INVENTUR                  | 09.05.2016 | 0         |           | 144     | Errichtung des Verwaltungsgebäudes                 | L110  | 0000     | 000011000001     | 2 |
|              | 5_4200           | KELLER3 | DAM    | х       | BESCHADIGT                | 09.05.2016 | 0         | _         |         | Produktionsmaschine                                | 1,200 | 0000     | 0000000000000    |   |
|              | 5_4200           |         | SCN    |         | BESCHADIGT                | 06.05.2016 | 0         |           |         | Transportband mit Verpackungsmaschine              | L200  | 0000     | 000020000001     |   |
|              | 5_4200           |         | OK     |         | INVENTUR                  | 09.05.2016 | 0         | 1         | S       | Emichtung eines Zwischenlagens                     | L115  | 0000     | 0000011000000    |   |
|              | 5_4200           |         | LST    |         | VERLUST                   | 09.05.2016 | 0         |           |         | Errichtung einer Kantine                           | L110. | 0000     | 000011000003     | ٦ |
|              | 5_4200           |         | OK2    |         | INVENTUR                  | 09.05.2016 | 0         | -         |         | Transporter VW                                     | 1221  | 0000     | 000022000001     |   |
|              | 5_4200           |         | SCN    |         | INVENTUR                  | 03.05.2016 | 0         | 6         | 820     | Server I                                           | L321_ | 0000     | 0000000000000    |   |
|              | 5_4200           |         | SCN    |         | VERLUST                   | 06.05.2016 | 0         | -         | 1.00    | Faxgerate in Obergeschoss                          | L361  | 0000     | 000030000011     |   |
|              | 5_4200           |         | SCN    |         |                           | 30.12.1999 | D         | -         | - 414   | Telefonaniage                                      | L341  | 0000     | 000030000006     |   |
|              | 5_4200           |         | SCN    |         | ENTSORIGT                 | 06.05.2016 | 0         |           |         | Kopiergelät 2. OS                                  | 1351  | 0000     | 000030000009     |   |
|              | 5_4200           |         | SCN    |         | INVENTUR                  | 06.05.2016 | 0         | - 2       |         | Faxgeriste im Erdgeschoss                          | L361  | 0000     | 000030000010     |   |
|              | 5_4200           |         | SCN    |         | BESCHADIGT                | 06.05.2016 | 0         | -         |         | Küchenemichtung                                    | L371_ | 0000     | 000030000012     |   |
|              | 5_4200           |         | SCN    | х       | INVENTUR                  | 06.05.2016 | 0         | -         |         | Koplergerat 1. OG                                  | L351  | 0000     | 800000000000     |   |
|              | 5_4200           | 3       | SCN    | 1       | a nia produktion          | 30.12.1899 | 0         | 1         | 1.1     | Server II                                          | L321  | 0000     | 000030000001     |   |
|              | 5_4200           |         | SCN    |         |                           | 30.12.1899 | 0         | -         |         | WV Corsa HD-TR345                                  |       | 0000     | 000030000003     |   |
|              | 5_4200           |         | SCN    | x       | ERFASST W                 | 03.06.2015 | 0         | -         |         | Büromöbel für die zweite Etage im Venkaltungsgebäu |       | 0000     | 000030000004     |   |
|              | 5_4200           |         | NEW    |         | Contraction of the latent | 30.12.1899 | 0         | 1         | 24      | Büromöbel für die Kantine                          |       | 0000     | 000030000005     |   |
|              | 5 4200           |         | SCN    |         |                           | 30 12 1899 | 6         |           | 1. 5.67 | Distor VW B.VOCC                                   | 1211  | 0000     | 0000000000000000 |   |

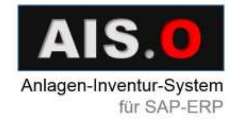

### Übersicht der Funktionen

• Login in SAP.

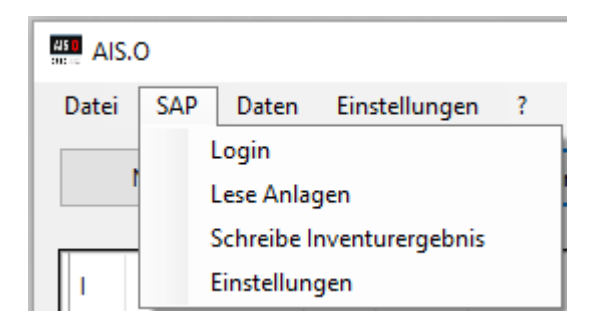

• Lesen der Anlagendaten aus SAP.

| Lese Anlagen aus SAP | Inventurergebnis an SAP |
|----------------------|-------------------------|

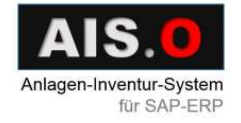

• Das Inventurergebnis an SAP senden:

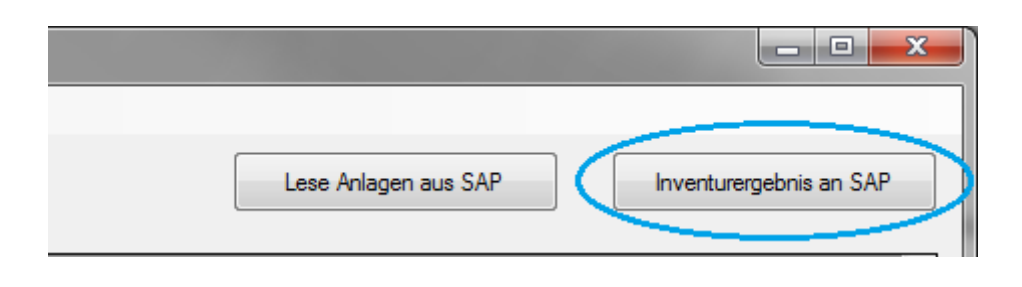

| 1. | Markierte Anlagen   | Lese Anla | gen aus SAP      | Inv                         | AP       |           |   |
|----|---------------------|-----------|------------------|-----------------------------|----------|-----------|---|
| 2. | Bestätigte Anlagen  | Invent-Nr | 🖳 Select Data SA | AP Up                       | -        |           | × |
| 3. | Gefundene Anlagen   |           |                  | Anlagen                     |          |           |   |
| 4. | Beschädigte Anlagen |           | DAM Beschäd      | igte Anlagen<br>igte Anlage | en       |           |   |
|    |                     |           |                  | [                           | Cance    | el Upload |   |
|    | -                   |           | Mark fo          | or Upload S                 | SAP (SNI | D)        |   |
|    |                     |           | Mark for U       | Jpload and                  | Upload   | SAP       |   |
|    |                     |           |                  |                             |          | ок        |   |

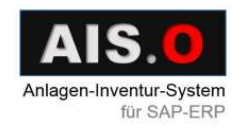

• Die Anlagendaten lokal in einer Datenbank speichern und abrufen.

|              |                | 4        |  |
|--------------|----------------|----------|--|
| Lesen von DB | Speichem in DB | Historie |  |

• Anlagendaten bearbeiten.

|    |                                                               | 00003000006  | 0000 | L | Telefonanlage                    |  |  |  |  |  |
|----|---------------------------------------------------------------|--------------|------|---|----------------------------------|--|--|--|--|--|
| H  |                                                               | 00003000007  | 0000 | L | Telefonanlage Verwaltungsgebäude |  |  |  |  |  |
| Ш  |                                                               | 00003000008  | 0000 | L | Kopiergerät 1. OG                |  |  |  |  |  |
| Ш  |                                                               | 00003000009  | 0000 | L | Kopiergerät 2. OG                |  |  |  |  |  |
| H  |                                                               | 000030000010 | 0000 | L | Faxoeräte im Erdoeschoss         |  |  |  |  |  |
| լլ | ۹ 📖                                                           |              |      |   |                                  |  |  |  |  |  |
|    | Alles markieren Markierungen löschen Inv.Kz. markieren Filtem |              |      |   |                                  |  |  |  |  |  |

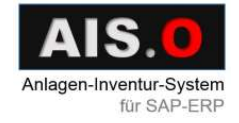

- Die Anlagendaten filtern über:
  - 1. Status
  - 2. Klasse
  - 3. Raum
  - 4. Kostenstelle
  - 5. Datum

| FormFilter                                           | -            |           |
|------------------------------------------------------|--------------|-----------|
| Status                                               | ОК           | Entfemen  |
| ✓ Klasse Hinzufügen                                  |              | Entfernen |
| Raum Hinzufügen                                      |              | Entfemen  |
| ✓ Kostenstelle Hinzufügen                            | 5_4200       | Entfernen |
| Datum<br>□ nach 09.05.2016 □ ▼<br>vor 09.05.2016 □ ▼ | Zurücksetzen | fertig    |

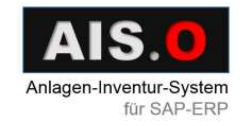

• Die Inventurlisten erstellen

| 415 <b>0</b> | AIS.O        |                   |          |           |                                       |  |  |  |
|--------------|--------------|-------------------|----------|-----------|---------------------------------------|--|--|--|
| D            | atei         | SAP Daten         | Eins     | stellunge | n ?                                   |  |  |  |
|              |              | Neuer Inventurlau | f        | Inver     | nturläufe anzeigen Scanner            |  |  |  |
|              | I            | Anlage #          | Sub<br># | Klasse    | Name                                  |  |  |  |
|              | $\checkmark$ | 000070000000      | 0000     | L781      | Fimenwert                             |  |  |  |
|              |              | 000070000000      | 0000     | L781      | Firmenwert                            |  |  |  |
|              | $\checkmark$ | 000011000002      | 0000     | L110      | Errichtung einer Lagerhalle           |  |  |  |
|              | $\checkmark$ | 000011000001      | 0000     | L110      | Errichtung des Verwaltungsgebäudes    |  |  |  |
|              |              | 000020000000      | 0000     | L200      | Produktionsmaschine                   |  |  |  |
|              |              | 000020000001      | 0000     | L200      | Transportband mit Verpackungsmaschine |  |  |  |
|              |              | 000011000000      | 0000     | L115      | Errichtung eines Zwischenlagers       |  |  |  |
|              |              | 000011000003      | 0000     | L110      | Errichtung einer Kantine              |  |  |  |
|              |              | 000022000001      | 0000     | L221      | Transporter VW                        |  |  |  |
|              |              | 000030000000      | 0000     | L321      | Server I                              |  |  |  |
|              |              |                   |          |           |                                       |  |  |  |

#### AIS.0 Anlagen-Inventur-System für SAP-ERP

• Einen Scanner für die Inventur wählen:

| AIS AIS | 5.0       |                     |                    |               |         |            |        |           |     |              |          |        |
|---------|-----------|---------------------|--------------------|---------------|---------|------------|--------|-----------|-----|--------------|----------|--------|
| Datei   | SAP       | Daten Einstelle     | ungen ?            |               |         |            |        |           |     |              |          |        |
|         | Neuer Inv | enturlauf           | Inventurläufe anze | eigen         | Scanr   | ner        |        |           |     | Export Excel |          | Lese / |
|         | AIS.      | O Zuordnung Inve    | ntur-Läufe         |               |         |            |        |           |     | _            |          | ×      |
|         | Name:     | 2016-5-10           |                    | Kommentar:    | materr  | ı          |        |           |     |              |          |        |
|         | Nicht zu  | ugeordnete Assets   |                    |               |         | _          | Zugeon | dnete Ass | ets |              |          |        |
|         |           | ID                  | ASSET              | SUBNU         | мв 🔨    |            |        | ID        |     | ASSET        | SUB      | NUMBE  |
|         | •         | 13                  | 000022000002       | 0000          |         |            | •      | 53        |     | 000070000000 | 0000     |        |
|         |           | 18                  | 000030000004       | 0000          |         |            |        | 7         |     | 000011000002 | 0000     |        |
|         |           | 19                  | 000030000004       | 0001          | _       |            |        | 6         |     | 000011000001 | 0000     |        |
|         |           | 20                  | 000030000005       | 0000          | _       | >>         |        |           |     |              |          |        |
|         |           | 21                  | 00000000000        | 0000          |         | <<         |        |           |     |              |          |        |
|         |           | 22                  | 000 🛤 Zuwei        | isung der Sca | inner z | ur Inventi | ur     |           |     | -            | - [      | ) >    |
|         |           | 23                  | 000                |               |         |            |        | 1         |     |              |          |        |
|         |           | 24                  | 000                | ID            |         | scanner_n  | ame    |           |     | D            | scanner  | _name  |
|         | <         |                     |                    |               |         |            |        |           |     |              | testscan | ner    |
|         | Anzeig    | je zugeordnete Scar | iner               |               |         |            |        |           |     |              |          |        |

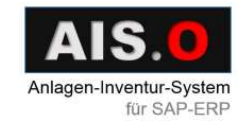

- Anlagen löschen:
  - 1. Die Anlagen bekommen Status XXX, werden aber nicht gelöscht.
  - 2. Erst beim "Speichern in DB" werden sie gelöscht.

| <b>4</b><br>:0 | AIS.O                                                               |              |          |     |                                    |  |  |  |  |
|----------------|---------------------------------------------------------------------|--------------|----------|-----|------------------------------------|--|--|--|--|
|                | Datei SAP Daten Einstellungen ?                                     |              |          |     |                                    |  |  |  |  |
|                | Neuer Inv<br>Nicht-selektierte löschen<br>Nicht-selektierte löschen |              |          |     |                                    |  |  |  |  |
|                | I                                                                   | Anlage #     | Sub<br># | Kla | Name                               |  |  |  |  |
|                | $\checkmark$                                                        | 000011000000 | 0000     | L   | Errichtung eines Zwischenlagers    |  |  |  |  |
|                | $\checkmark$                                                        | 000011000001 | 0000     | L   | Errichtung des Verwaltungsgebäudes |  |  |  |  |
|                |                                                                     | 000011000002 | 0000     | L   | Errichtung einer Lagerhalle        |  |  |  |  |
|                |                                                                     | 000011000003 | 0000     | L   | Errichtung einer Kantine           |  |  |  |  |
|                | 00002000000 0000                                                    |              |          | L   | Produktionsmaschine                |  |  |  |  |

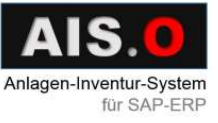

#### 11AIS.O STATUS ZUSTAND

#### AIS.O Status Zustand

Scanner gebunden:

- OK Normale Inventur
- DRU Label drucken
- ENT Anlage entsorgt
- LST Anlage verloren
- DAM Anlage beschädigt
- OK2 Anlage gefunden
- SCN An Scanner gesendet

SAP gebunden:

- NEW Von SAP geladen
- SND Anlage zum Senden an SAP bereit
- DON An SAP gesendet
- XXX Anlage vorgemerkt zum Löschen
- STP Anlage nicht senden
- ERR Übertragungsfehler (nach Übertragungsversuch an SAP)

| Bemerkung  | InvKz | Status |
|------------|-------|--------|
| INVENTUR   |       | ОК     |
| INVENTUR   |       | DRU    |
| ENTSORGT   |       | ENT    |
| VERLUST    |       | LST    |
| BESCHÄDIGT | х     | DAM    |
|            |       | SCN    |
|            |       | SCN    |
| INVENTUR   |       | OK2    |
|            |       |        |

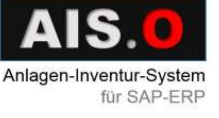

#### Übersicht der Einstellungen

• AIS.O Einstellungen:

| AIS.O                           | AIS.O                           |
|---------------------------------|---------------------------------|
| Datei SAP Daten Einstellungen ? | Datei SAP Daten Einstellungen ? |
| Login                           | Webservice / Scanner IF         |
| Lese Anlagen                    | Scanner                         |
| Schreibe Inventurergebnis       | SAP                             |
| I Einstellungen                 | I Anlage # Database             |

• SOAP – Server Einstellungen:

| SOAP-Einstellu | ngen                         |                                  |
|----------------|------------------------------|----------------------------------|
| SOAP-Serve     | er aktiv, Webservice wird be | eim Programmstart mit ausgeführt |
| SOAP URL       | http://192.168.8.120.652     | 25/DataService                   |
| Starte Web     | oservice manuell             |                                  |
| Abbruch        |                              | ОК                               |
|                |                              |                                  |

Der SOAP-Webservice kann automatisch gestartet werden, oder hier manuell. Dazu müssen dann aber die Scanner auf die IP der jeweiligen Arbeitsstation umgestellt werden. Diese Einstellungen sind daher eher für den Test-Betrieb gedacht.

In der Produktiv-Umgebung wird der SOAP-Webservice in einem eigenen Hintergrund Programm (AIS.O Connector) ausgeführt. Dann darf dieser Webservice nicht lokal ausgeführt werden.

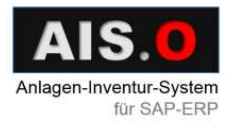

• Datenbankeinstellungen:

| AIS.O DB Einstellungen                                            | _        |           | ×    |
|-------------------------------------------------------------------|----------|-----------|------|
|                                                                   |          |           |      |
| Connection                                                        |          |           |      |
| Provider=Microsoft.Jet.OLEDB.4.0;Data Source=C:\Users\meister\Des | top\2016 | 60502_AIS | 50_I |
| ☑ Daten aus Datenbank bei Start lesen                             |          |           |      |
| Abbruch                                                           |          | ОК        |      |

Für den Test-Betrieb kann hier die mitgelieferte Access-Datenbank

angegeben werden. Im Produktiv-Betrieb ist hier die SQL-Datenbank anzugeben.

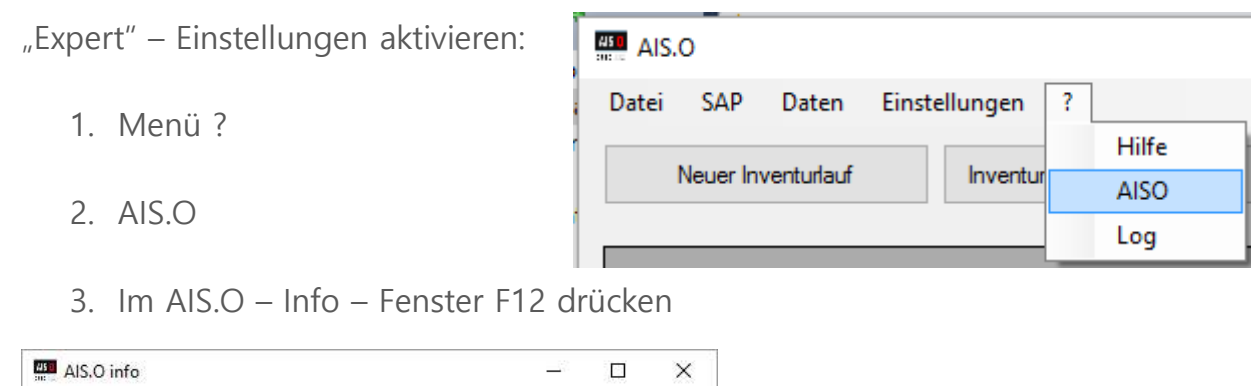

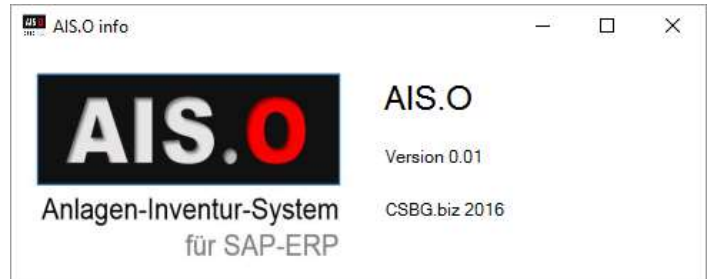

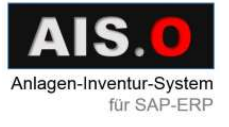

4. Das dynamische Passwort eingeben

| Prüfung | _ |    | × |
|---------|---|----|---|
|         |   | ОК |   |

Das dynamische Passwort wird so berechnet:

Summe aus YYMM und DDHH.

Für 09:30 am 11.05.16 ergibt es sich zu:

1605 + 1109 = 2714

"Expert" – Einstellungen benutzen:

| 45<br>101 -                           |                                                              |              |
|---------------------------------------|--------------------------------------------------------------|--------------|
| Datei SAP Daten<br>Neuer Inventurlauf | Einstellungen ?<br>Webservice / Scanner IF<br>Scanner<br>SAP | Scanner      |
|                                       | Database<br>Expert >                                         | Parameter    |
|                                       |                                                              | List-Anzeige |

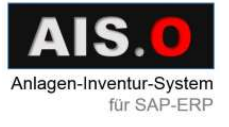

Über "Expert" – Einstellungen Parameter eintragen:

- In "station" wird die Station / Scannername eingetragen
- Einträge mit "\$\$AISO" gelten für das gesamte AIS.O System
- Einträge mit "\$\$\$<user name>" gelten nur für einen bestimmten Windows-Benutzer.

|   |                  | AISO Pa     | arameter 🗕 🗖 🌅 |
|---|------------------|-------------|----------------|
|   | station          | xparameter  | xvalue         |
| • | 6 testscanner    | SCANNERNAME | testscanner    |
|   | 7 testscanner    | PASSWORD    | geheim         |
|   | 8 testscanner    | DELETEDAYS  | 21             |
|   | 1 \$\$AISO       | VERSION     | 0.1.1.7        |
|   | 2 \$\$AISO       | FULLLOG     | NO             |
|   | 3 \$\$AISO       | WEBSERVICE  | YES            |
|   | 4 \$\$\$gathmann | EXPERT      | YES            |
|   | 5 \$\$\$gathmann | FULLLOG     | YES            |
| * |                  |             | -              |
|   |                  |             |                |
| < |                  |             | >              |
|   |                  |             | Speichem       |

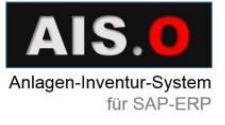

#### 16AIS.O SCANNER PROGRAMM

#### AIS.O Scanner Programm

- Läuft auf mobilen Windows Geräten
- Speichert Daten in einer Datenbank lokal
- Verwaltet mehrere Inventuren
- Lässt Bemerkungen zu Anlagen eintragen
- Offline-Inventur-Aufnahmen (also das Scannen der Label) sind ohne Netzwerkverbindung möglich
- Die Netzwerkverbindung ist lediglich für eine Datenübertragung notwendig

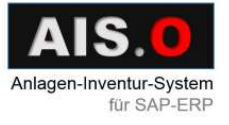

#### Inventurablauf mit dem AIS.O Scanner

- Beim Starten kommt das Anmeldefenster
- Hier wird das Passwort eingegeben (Initiales Passwort: "geheim", kann dann zentral auf dem Server mit dem Parameter PASSWORD geändert werden)

 Wenn das Passwort stimmt, wird das Fenster "Inventur" angezeigt.

Hier werden Inventurläufe verwaltet.

| <b></b>                           | Anmelder                                      | n.                                   | に ち                  |                                      | 1:44                                           |
|-----------------------------------|-----------------------------------------------|--------------------------------------|----------------------|--------------------------------------|------------------------------------------------|
| Sc                                | anner:                                        |                                      |                      |                                      |                                                |
| te                                | estscanner                                    |                                      |                      |                                      |                                                |
| Pa                                | isswort:                                      |                                      |                      |                                      |                                                |
| *                                 | ****                                          |                                      |                      |                                      |                                                |
|                                   | Beenden                                       | 1                                    |                      | C                                    | K                                              |
| AI                                | S.O-Versia                                    | n: 1.0.                              | 0.0                  |                                      |                                                |
| 123<br>1 年<br>1<br>7<br>公<br>Strg | 1 2 3 4<br>q w e<br>a s d<br>y x c<br>Sym ^ # | 5 6<br>  r   t<br>  f   g<br>  v   b | 78<br>zu<br>hj<br>nm | 9 (<br>i o<br>k i                    | B <sup>•</sup> ◆<br>p ü +<br>ö ä<br>←<br>↑ ← → |
|                                   |                                               |                                      |                      |                                      |                                                |
|                                   |                                               |                                      |                      | -                                    | _                                              |
| 22                                | Inventur                                      |                                      | ii 74                | <b>-</b> € 1                         | 0:39 🐽                                         |
| <i>1</i> 8                        | Inventur<br>Optioner                          | 1                                    | ≓ <b>%</b>           | <b>√</b> € 1<br>Been                 | 0:39 🐽                                         |
|                                   | Inventur<br>Optionen<br>Nummer                | n<br>Name                            | Anlaq                | <b>√</b> € 1<br>Been<br>gen          | 0:39 🐽<br>den<br>Fertig                        |
| <b>78</b>                         | Inventur<br>Optionen<br>Nummer                | Name                                 | Anlaş                | <b>√</b> € 1<br>Been<br>gen          | 0:39 🚯                                         |
|                                   | Inventur<br>Optionen<br>Nummer<br>Entferner   | Name                                 | Anlas                | <b>√</b> € 1<br>Been<br>gen<br>Erstø | 0:39 🚯                                         |

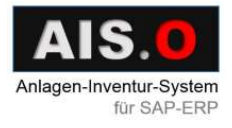

 Beim "Aktualisieren" werden vorhandene Inventurläufe vom AIS.O Server auf den Scanner übertragen, sofern das Gerät per WLAN mit dem SOAP-Webservice verbunden ist.

| 🎢 Inventur 🛛 📮 | 🕈 🎢 📢 10:42 🚳    |  |  |  |  |  |
|----------------|------------------|--|--|--|--|--|
| Optionen       | Optionen Beenden |  |  |  |  |  |
| Nummer Name    | Anlagen Fertig   |  |  |  |  |  |
|                |                  |  |  |  |  |  |
|                |                  |  |  |  |  |  |
|                |                  |  |  |  |  |  |
|                |                  |  |  |  |  |  |
| Entfernen      | Erstellen        |  |  |  |  |  |
| Aktualisieren  | Auswählen        |  |  |  |  |  |

| <b></b>       | 雅 Inventur 💦 🗱 📢 10:44 🐽 |          |         |        |  |
|---------------|--------------------------|----------|---------|--------|--|
|               | Optionen Beenden         |          |         |        |  |
|               | Nummer                   | Name     | Anlagen | Fertig |  |
| ×             | 14                       | 2016-5-9 | 9 5     | Nein   |  |
|               | 15                       | 2016-5-9 | 3       | Nein   |  |
|               | 16                       | 2016-5-9 | 4       | Nein   |  |
|               |                          |          |         |        |  |
|               | Entfernen Erstellen      |          |         |        |  |
| Aktualisieren |                          |          | Ausw    | /ählen |  |

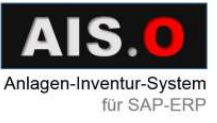

• Ein Inventurlauf kann auch erstellt und entfernt werden.

| 🎢 Inventur          | #                                                 | ` <b>Y</b> ∥ <b>4</b> € 1 | 2:45   |  |  |
|---------------------|---------------------------------------------------|---------------------------|--------|--|--|
| Optionen            | Optionen Beenden                                  |                           |        |  |  |
| Nummer              | Name                                              | Anlagen                   | Fertig |  |  |
| AISO CE             |                                                   |                           |        |  |  |
| Wollen :<br>Inventu | Wollen Sie einen neuen<br>Inventurlauf erstellen? |                           |        |  |  |
| Ja                  | 1                                                 | Nein                      |        |  |  |
|                     |                                                   |                           |        |  |  |
| Entferner           | า                                                 | Erste                     | ellen  |  |  |
| Aktualisiero        | en                                                | Ausw                      | ählen  |  |  |

| 28 | / Inventur                 | 4                   | : <b>Y</b> il <b>4</b> € 1 | 2:47        |  |  |
|----|----------------------------|---------------------|----------------------------|-------------|--|--|
|    | Optionen Beenden           |                     |                            |             |  |  |
|    | Nummer                     | Name                | Anlagen                    | Fertig      |  |  |
| 4  | AISO CE                    |                     |                            |             |  |  |
|    | Wollen Sie<br>5-6 mit ID-I | den Inve<br>Nummer: | enturlauf: 2<br>-1 löscher | 2016-<br>h? |  |  |
|    | Ja                         | 1                   | Nein                       |             |  |  |
|    |                            |                     |                            |             |  |  |
|    | Entfernen Erstellen        |                     |                            |             |  |  |
|    | Aktualisier                | en                  | Auswa                      | ählen       |  |  |

Ein Inventurlauf hat folgende Attribute:

- 1. Eine Nummer: Selber erstellter eine Negative
- 2. Einen Namen
- 3. Anlagenanzahl
- 4. Status "Fertig": Ja / Nein

| 22 | Inventur            | #        | t Yjj 4€ i | 1:56 🐽 |  |
|----|---------------------|----------|------------|--------|--|
|    | Optione             | n        | Beenden    |        |  |
|    | Nummer              | Name     | Anlagen    | Fertig |  |
| •  | 14                  | 2016-5-9 | 5          | Nein   |  |
|    | 15                  | 2016-5-9 | 3          | Nein   |  |
|    | 16                  | 2016-5-9 | 4          | Nein   |  |
|    | -1                  | 2016-5-9 | 0          | Ja     |  |
|    |                     |          |            |        |  |
|    | Entfernen Erstellen |          |            |        |  |
| A  | ktualisie           | ren      | Ausw       | ählen  |  |

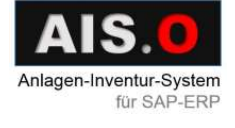

Über die Taste "Auswählen" kommt man zur Anlagenliste

Hier kann man:

- 1. Den 2D QR Barcode scannen
- 2. Anlagendetails anschauen
- 3. Daten mit AIS.O Server abgleichen
- 4. Zurück zur Inventurliste durch

die Taste "Inventuren" gehen.

Die gescannte Anlage wird über die Anlagen- und Subnummer eindeutig identifiziert, und es wird das

Eigenschaftsfenster geöffnet.

(Ein Inventurlauf bezieht sich auf einen Buchungskreis)

| <b></b> | ᢪ Anlagenübersic 📰 🎢 📢 10:53 🧕 |          |         |            |  |  |
|---------|--------------------------------|----------|---------|------------|--|--|
| 201     | 6-5-9                          | Alle anz | eigen 🔻 |            |  |  |
|         | Anlage #                       | Sub      | Klasse  | Name       |  |  |
| •       | 000011000000                   | 0000     | L1150   | Errichtung |  |  |
|         | 000011000001                   | 0000     | L1100   | Errichtung |  |  |
|         | 000011000002                   | 0000     | L1100   | Errichtung |  |  |
|         | 000011000003                   | 0000     | L1100   | Errichtung |  |  |
|         | 000020000000                   | 0000     | L2000   | Produktion |  |  |
| 4       |                                |          |         | •          |  |  |
| ]       | Inventuren                     |          |         |            |  |  |
|         | Abgleich                       |          |         |            |  |  |
|         |                                |          |         |            |  |  |
| 88      | Anlagedetails                  | - #      | Yıl ⊀€  | 11:09 🐽    |  |  |
| 201     | .6-5-9 K                       | osten    | stelle: | 5_4200     |  |  |

| 2016-5-9    | Kostenstelle: 5_4200 |                     |          |  |  |
|-------------|----------------------|---------------------|----------|--|--|
| KELLER3 🔻   | 000020               | 000000              | 0000     |  |  |
|             | Produk               | Produktionsmaschine |          |  |  |
| Angaben zum | n Inventa            | ar:                 |          |  |  |
| INVENTUR    |                      |                     | <b>•</b> |  |  |
| —           |                      |                     |          |  |  |
| Label druc  | :ken                 |                     |          |  |  |

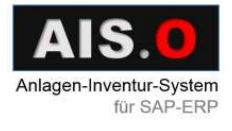

Im Eigenschaftsfenster werden Angaben zum Inventar gemacht und Bemerkungen eintragen. Es könnten auch Kostenstelle und Anlagenbeschreibung geändert / eingetragen werden. Mit "Speichern" geht es zurück zur Anlagenliste. Dabei werden aktuelles Datum und Korrekturen in der lokalen Datenbank gespeichert.

Der Scanner Status hat danach

folgenden Zustand:

- S Normale Inventur
- G Anlage gefunden
- D Label drucken
- E Anlage entsorgt
- V Anlage verloren
- B Anlage beschädigt

| 🎢 Anlagedetails 🛛 📰 🏹 📢 11:11 🐽                                   |                    |  |  |  |
|-------------------------------------------------------------------|--------------------|--|--|--|
| 2016-5-9 Ko                                                       | stenstelle: 5_4200 |  |  |  |
| KELLER3 🔻 0000                                                    | 0000 0000          |  |  |  |
| Prod                                                              | uktionsmaschine    |  |  |  |
| Angaben zum Inventar:                                             |                    |  |  |  |
| INVENTUR<br>ENTSORGT<br>VERLUST<br>BESCHÄDIGT<br>EIGENE BEMERKUNG |                    |  |  |  |
| Abrechen                                                          | Speichern          |  |  |  |

| 雅 Anlagenübersic 📰 🎢 📢 11:26 🐽 |            |                   |                |  |
|--------------------------------|------------|-------------------|----------------|--|
| 201                            | .6-5-9     | Alle anzeigen 🛛 👻 |                |  |
|                                | Kostenst   | Inventur          | Scanner Status |  |
| •                              | 5_4200     | 14                | G              |  |
|                                | 5_4200     | 14                | S              |  |
|                                | 5_4200     | 14                | D              |  |
|                                | 5_4200     | 14                | E              |  |
|                                | 5_4200     | 14                | V              |  |
|                                | 5_4200     | 14                | В              |  |
|                                |            |                   |                |  |
| •                              |            |                   | III 🕨          |  |
| ]                              | Inventuren |                   |                |  |
|                                | Abgleich   |                   | Details        |  |

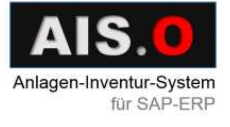

Für die "Abgleich" Funktion ist eine Netzwerkverbindung notwendig

Dabei werden die Anlagendaten zum AIS.O Server übertragen.

| <b>8</b> 8 | 🎢 Anlagenübersic 📰 🎢 📢 11:22 |                             |        |      |       |      |       |   |
|------------|------------------------------|-----------------------------|--------|------|-------|------|-------|---|
| 201        | 2016-5-9 Alle anzeigen 🔻     |                             |        |      |       | •    |       |   |
|            | Scanr                        | ner                         | Anlage | :    | Sub # | K    | lasse | ٢ |
| •          | testsc                       | ann                         | 000022 | OC   | 0000  | L    | 2210  | Т |
|            | tests AISO CE 💦 1150         |                             |        |      | E     |      |       |   |
|            | tests                        |                             |        |      |       |      | 1100  | E |
|            | tests                        | Abaleich erfolareich! 100 E |        |      |       |      |       |   |
|            | tests                        |                             | -      |      | -     |      | 1100  | E |
|            | testscann 00002000 000       |                             |        | 0000 | L     | 2000 | Р     |   |
|            |                              |                             |        |      |       |      |       |   |
| •          | III                          |                             |        |      |       |      |       | • |
| ]          | Inventuren                   |                             |        |      |       |      |       |   |
|            | Abgleich                     |                             |        |      | Det   | ails |       |   |

Der Scanner Status hat danach folgenden Zustand:

- U Upload zum Server
- D Drucken ein Label

nach dem Upload

Anlagen mit dem "U" Status werden

nach X – Tagen aus dem

Inventurlauf gelöscht.

| 🎢 Anlagenübersic 📰 🎢 📢 13:17 🐽 |            |          |                   |  |  |  |
|--------------------------------|------------|----------|-------------------|--|--|--|
| 201                            | 6-5-6      | [        | Alle anzeigen 🛛 👻 |  |  |  |
|                                | Kostens    | Inventur | Scanner Status    |  |  |  |
| •                              | 5_4200     | 10       | U                 |  |  |  |
|                                | 5_4200     | 10       | U                 |  |  |  |
|                                | 5_4200     | 10       | D                 |  |  |  |
|                                | 5_4200     | 10       | U                 |  |  |  |
|                                | 5_4200     | 10       | U                 |  |  |  |
|                                | 5_4200     | 10       | U                 |  |  |  |
|                                |            |          |                   |  |  |  |
| •                              |            |          |                   |  |  |  |
| ]                              | Inventuren |          |                   |  |  |  |
|                                | Abgleich   |          | Details           |  |  |  |

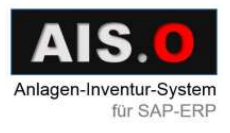

Über "Optionen" im Inventurfenster wird das Optionsfenster geöffnet. Hier

werden Angaben zum AIS.O Server und Scannername eingetragen. Es wird auch inventurbezogenes Protokoll geführt, wenn "Log" markiert wird.

| 🎢 Optionen                           | 📰 🏹 📢 11:53 🐽            |  |  |  |
|--------------------------------------|--------------------------|--|--|--|
| Data Service:                        |                          |  |  |  |
| http://192.1                         | 168.8.188:6525/DataServi |  |  |  |
| Scanner: t                           | estscanner               |  |  |  |
| Übertragene Anl. löschen in 30 Tagen |                          |  |  |  |
| 🖌 Log                                | Log ansehen              |  |  |  |
| AIS.O-Version: 1.0.0.0               |                          |  |  |  |
|                                      |                          |  |  |  |
| Abrecher                             | n Speichern              |  |  |  |

Die Scanner Parameter:

- Löschen in X Tagen
- Scanner Name
- Scanner Passwort
- Regeln für 2D QR Barcode
- Angezeigte Angaben

werden beim "Aktualisieren" vom AIS.O Server geladen (Parameter DELETEDAYS).

| 🎢 Optionen                           | 🚑 🎢 🗲 12:41 🚳                     |  |  |  |  |
|--------------------------------------|-----------------------------------|--|--|--|--|
| Data Service:                        |                                   |  |  |  |  |
| http://192.168.8                     | 3.188:6525/DataServi              |  |  |  |  |
| Scanner: testso                      | ianner                            |  |  |  |  |
| Übertragene Anl. löschen in 21 Tagen |                                   |  |  |  |  |
| 🖌 Log                                | Log ansehen                       |  |  |  |  |
| AIS.O-Version: 1.0.0.0               |                                   |  |  |  |  |
| 123 1 2 3 4 5                        | 6 7 8 9 0 6 <sup>-</sup> <b>4</b> |  |  |  |  |
| ↓ a s d f                            | g h j k l ö ä                     |  |  |  |  |
|                                      |                                   |  |  |  |  |
|                                      | <u>b n m , ←</u>                  |  |  |  |  |

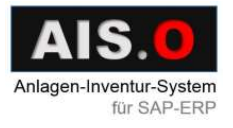

Über "Log ansehen" wird das

Protokollfenster geöffnet.

Hier werden Zeit- und Ereignisangaben aufgelistet.

Diese Daten kann man auch löschen.

| <b>88</b> | Log              | 🗱 🎢 📢 12:07 🚳              |  |  |
|-----------|------------------|----------------------------|--|--|
|           | Zeit             | Handlung                   |  |  |
| •         | 2016-5-6 12:6:15 | Entfernt: Der Inventurlau  |  |  |
|           | 2016-5-6 12:6:21 | Erstellt: Der Inventurlauf |  |  |
|           | 2016-5-6 12:6:24 | Erstellt: Der Inventurlauf |  |  |
|           | 2016-5-6 12:6:27 | Erstellt: Der Inventurlauf |  |  |
|           | 2016-5-6 12:6:34 | Erstellt: Der Inventurlauf |  |  |
|           | 2016-5-6 12:6:37 | Erstellt: Der Inventurlauf |  |  |
|           | 2016-5-6 12:6:42 | Entfernt: Der Inventurlau  |  |  |
|           | 2016-5-6 12:6:44 | Erstellt: Der Inventurlauf |  |  |
|           |                  |                            |  |  |
| •         |                  | •                          |  |  |
|           | Löschen          | Schließen                  |  |  |

Bei Fehlern werden passende Meldungen angezeigt:

- "Kein gültiger 2D QR Barcode"
- "Die Anlage steht nicht in der Liste"
- "Abgleich ist fehlgeschlagen"
- "Keine Verbindung zum AIS.O Server oder Netzwerkfehler"
- und so weiter.

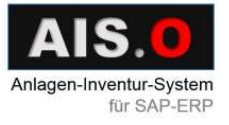

#### 25 FIRMENINFORMATIONEN

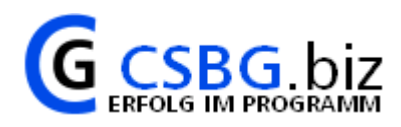

### Firmeninformationen

C. Gathmann Computer-System-Beratung GmbH Baumwollbörse R. 101 Wachtstr. 17, D-28195 Bremen Tel.: 0421 34 68 513 Fax: 0421 34 68 513 Web: <u>http://www.csbg.de/</u>

Update-Service-Link: http://aiso.csbg.biz

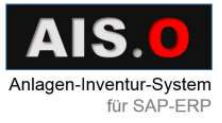